ДЕПАРТАМЕНТ КУЛЬТУРИ І ТУРИЗМУ ХАРКІВСЬКОЇ ОБЛАСНОЇ ДЕРЖАВНОЇ АДМІНІСТРАЦІЇ

> ХАРКІВСЬКА ОБЛАСНА УНІВЕРСАЛЬНА НАУКОВА БІБЛІОТЕКА

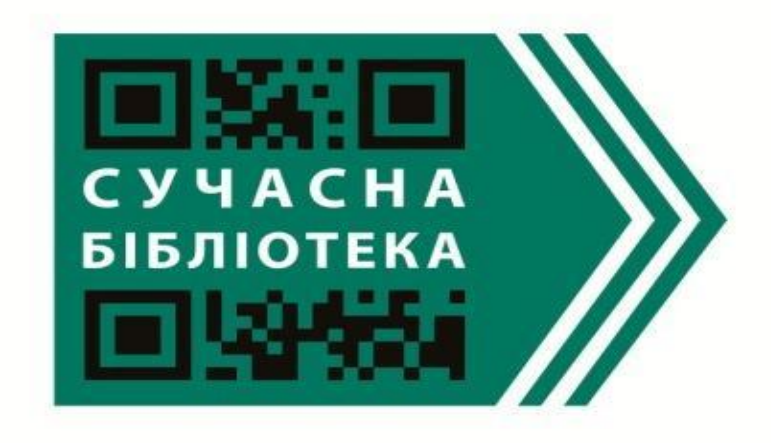

# СУЧАСНА БІБЛІОТЕКА:

# СЕРВІСИ ВЕБ 2.0: САLAMEO

Методичні рекомендації

Харків – 2016

ББК 78.3 С 32

Сервіси Веб 2.0: Саlатео: метод. рекомендації / Департамент культури і туризму Харк. облдержадмін., Харк. обл. універс. наук. б-ка; ред.-уклад. В.С. Ручка. – Х.: ХОУНБ, 2016.

Методичні рекомендації "Сервіси Веб 2.0: Calameo" знайомлять з міжнародним сервісом для публікації інтерактивних електронних документів в Інтернеті – Calameo, та можливостями його використання для бібліотеки.

Матеріал стане у нагоді бібліотечним працівникам, вчителям та користувачам бібліотек.

Укладач: Редактор: Комп'ютерний набір: Комп'ютерна верстка: Відповідальна за випуск: В.С. Ручка Л.М. Федотова В.С. Ручка В.С. Ручка Н.І. Шостко

2

**Calameo** (<u>http://www.calameo.com/</u>) – міжнародний сервіс для публікації інтерактивних електронних документів в Інтернеті і засіб для спілкування.

Сфера діяльності – публікація корпоративних журналів, звітів, презентацій і т.д., створення ресурсу для навчання користувачів; розвиток професійної комунікації.

Саlameo – це французький сервіс, відкритий в квітні 2008 року. Він призначений для публікації документів онлайн і створення інтерактивних публікацій – електронних документів для читання з комп'ютера. При цьому створюється враження читання паперового документу: можна перегортати сторінки, відмічати цікаві місця, збільшувати масштаб зображення в журналах, брошурах, каталогах, звітах, презентаціях і не тільки.

Calameo – скорочення від французького слова "calame" (загострене перо для письма) с доданим суфіксом "neo" ("нове").

Адреса сервіса в мережі - <u>http://www.calameo.com/</u>

Обмежень по кількості документів, які можна завантажити на сервіс немає!

Максимальний розмір документу, завантаженого на сервіс – 100 Мб.

Зареєстрований користувач може коментувати і давати оцінки тим або іншим публікаціям. Також він може зберігати піблікації, що сподобались, в вибраному.

Сервіс надає можливість переглядати статистику.

Свої flash публікації корстувачі можуть публікувати та розповсюджувати онлайн через посилання.

Для зручності сервіс має каталог по рубриках - не потрібно довго шукати потрібну вам тему.

#### Calameo доступний на 9 мовах:

- ▶ Французька;
- Англійська;
- Російська;
- ▶ Іспанська;
- ≻ Німецька;
- ▹ Корейська;

3

⋟ Китайська;

⋟ Японська.

#### Є базова безкоштовна версія сервісу, в якій доступні:

- Необмежене число публікацій;
- Необмежена кількість сторінок на публікацію;
- Необмежена кількість підписчиків;
- Необмежений об'єм завантажених файлів;
- Розмір кожного завантаженого документа до 100 МБ.

#### Формати для завантаження на Calameo:

Microsoft Office:

- Microsoft Word (.doc, rtf)
- Microsoft Powerpoint (.ppt, .pps)
- Microsoft Excel (.xls)

OpenOffice

- Writer (.odt, .ott, .sxw, .stw)
- Impress (.odp, .otp, .sxi, .sti)
- Calc (.ods, .ots, .sxc, .stc)

Інші

- ➢ Adobe PDF (версії 1.1 − 1.6)
- Текстовий файл (.txt)
- HTML файл (.htm, .html)

Calameo не завжди коректно завантажує документи, які містять зображення, не стандартні шрифти тощо. Тому перед завантаженням рекомендується зберегти документи в форматі .pdf

Перегляд публікації доступний в декількох режимах:

режим публікації
 режим слайду
 режим прокрутки
 режим індексу.

Бібліотеками даний сервіс може використовуватися для розміщення онлайн своїх видань, звітів, документації; оформлення віртуальних виставок; створення віртуальних фотокниг по заходам для публікації на сайті або в блозі тощо.

5

#### ЯК РОЗПОЧАТИ РОБОТУ НА СЕРВІСІ

Переходимо за посиланням <u>http://ru.calameo.com/</u>

Тут клікаємо на кнопку "Бесплатная регистрация"

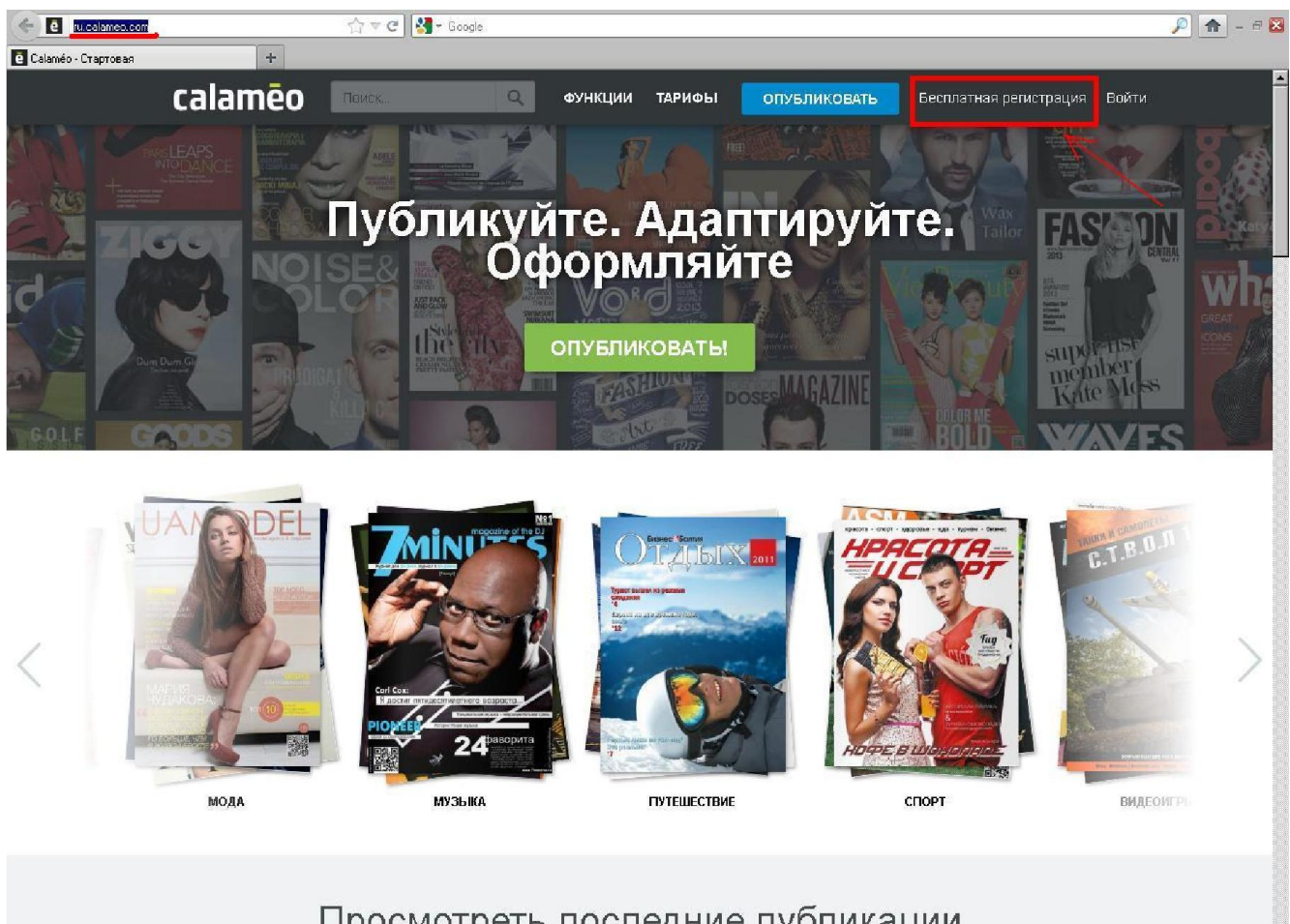

# Просмотреть последние публикации

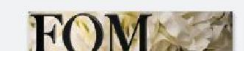

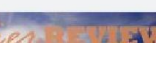

.

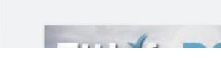

6

Заповнюємо реєстраційну форму.

У відповідні поля вводемо назву свого майбутнього акаунту, свою електронну адресу, пароль, вводимо капчу (це така невеличка картинка з набором букв і цифр, які потрібно ввести в полі вводу, розташованого поряд, для того, щоб сервіс впевнився, що циферки вводить саме людина, а не зла комп'ютерна програма, спамбот).

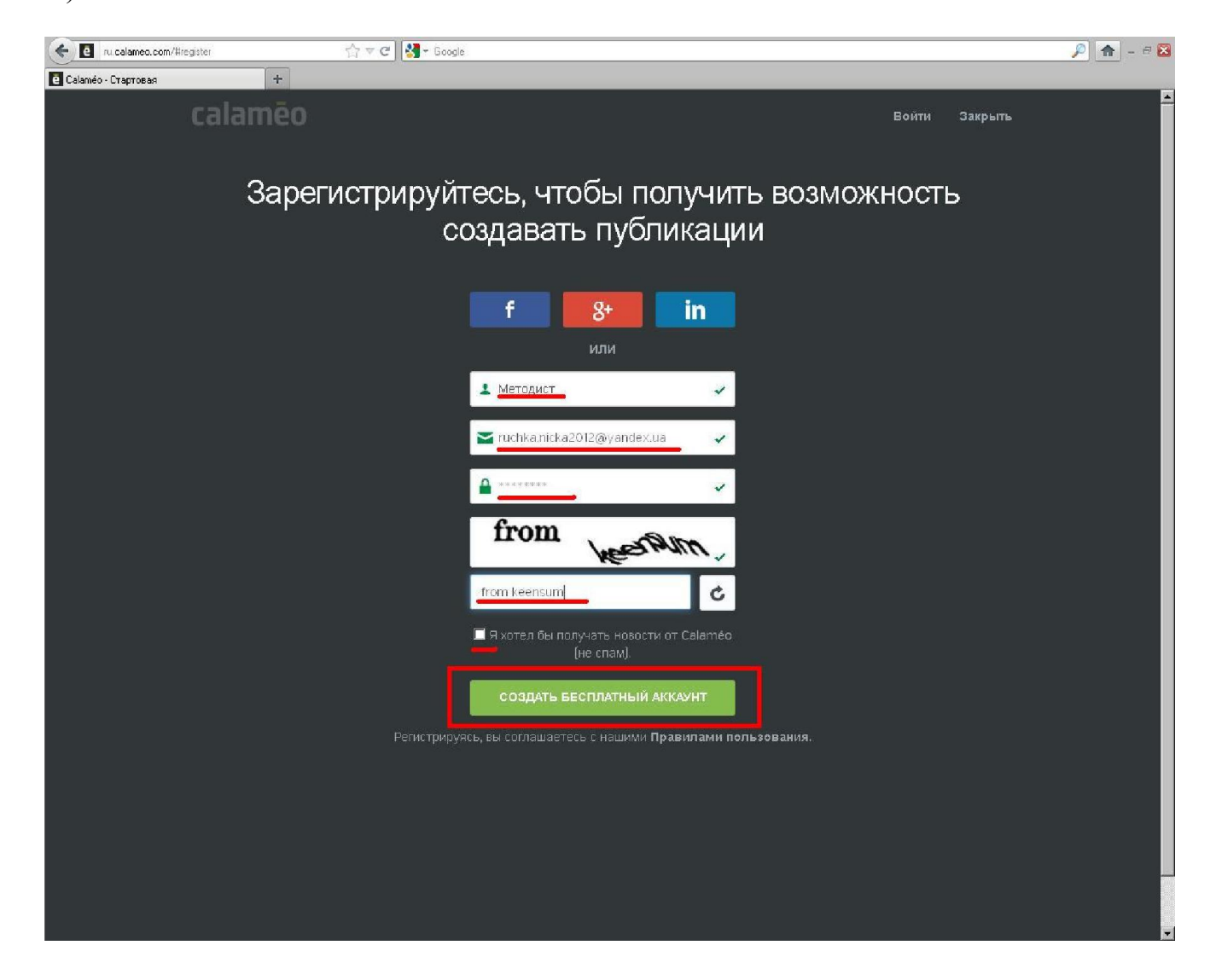

# Заповнили форму, натискайте "Создать бесплатный аккаунт»

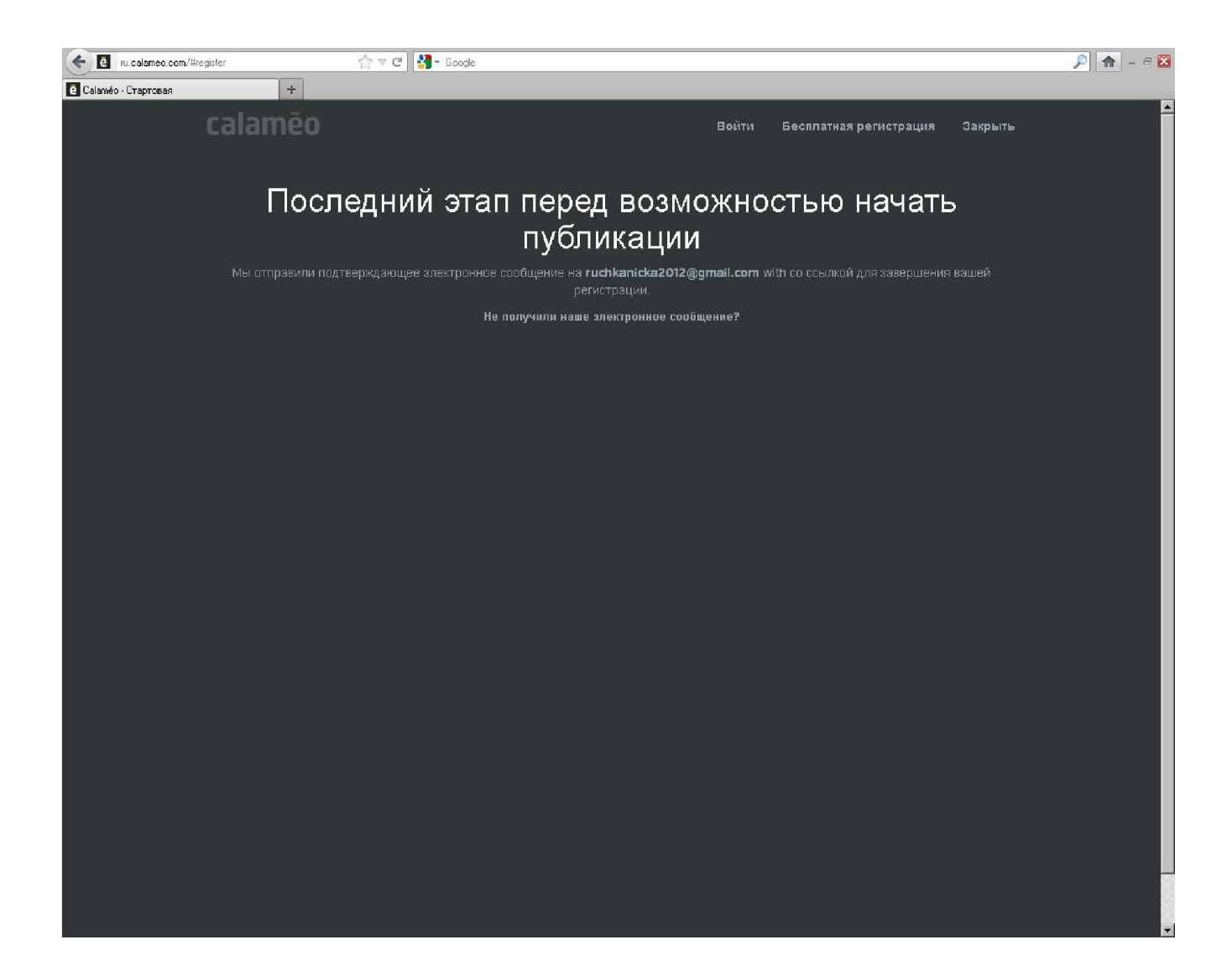

# Перевіряємо поштову скриньку

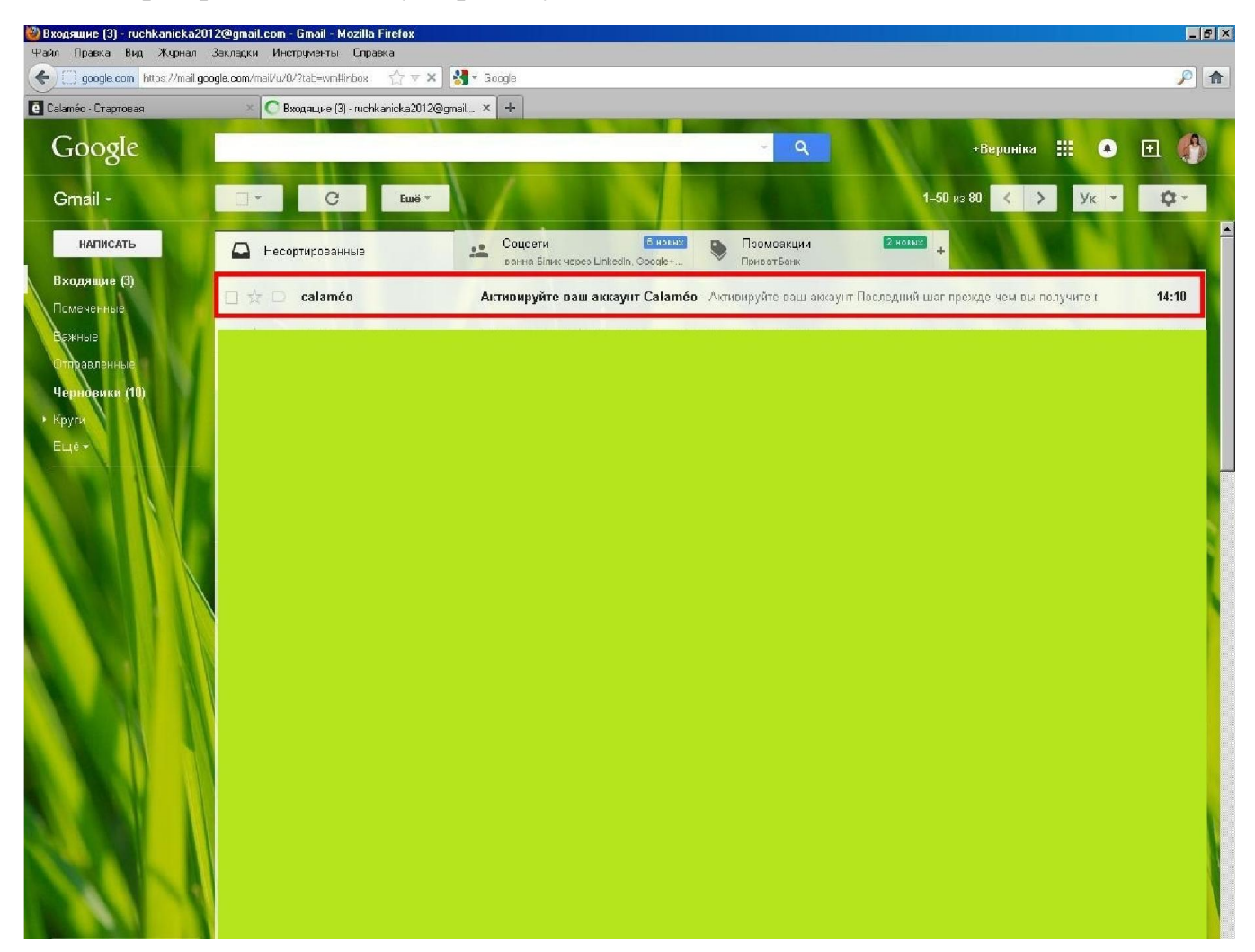

# Переходимо за посиланням "Активировать мой аккаунт"

| Активируйте ваш аккаунт Cala<br>Файа Позека Рис Жизиас                                                                                                    | méo - ruchkanicka2012@gmail.com - Gmail - Mozilla<br>Preserve - Merrometer - Conserve | Firefox                                                                 |                                                            |                            |                    | _ # X         |
|----------------------------------------------------------------------------------------------------|---------------------------------------------------------------------------------------|-------------------------------------------------------------------------|------------------------------------------------------------|----------------------------|--------------------|---------------|
| Ann Hubbka Did Asymptotic Source Source S | jan nauku i imeripinten ti gripatka<br>I/u/0/?tab=wm#inbox/14e6a6059665 🏠 🔻 🤁 🚺 🕶 Go  | oje                                                                     |                                                            |                            |                    |               |
| e Calaméo - Craprosas                                                                                                    | 🗶 M Активируйте ваш аккаунт Calaméo - ruc 🗙                                           | +                                                                       |                                                            |                            |                    |               |
| Google                                                                                                    |                                                                                       |                                                                         | ÷ Q                                                        |                            | Вероніка 🏢 🌢       | •             |
| Gmail •                                                                                                    | + 0 0 î                                                                               | 1 9×                                                                    | Eugés *                                                    | 1 из 80                    | < > Ук ≠           | <b>Q</b> -    |
| НАПИСАТЬ                                                                                                    | Активируйте ваш аккаунт Calaméo                                                       | Входящие ×                                                              |                                                            | - Ø                        | Похожая +стреница  | Ê             |
| Входящие (2)<br>Помаченные<br>Важные<br>Оппавленные<br>Чернорики (10)                                                                                                    | Lalaméo <contact@calameo.com><br/>кому: мне ∵</contact@calameo.com>                   |                                                                         | 14:10 (16 мин. назад) 🚖                                    | h +                        | Загрузка           |               |
| • Круги                                                                                                    | Ак                                                                                    | г <b>и</b> вируйте ваш ак                                               | каунт                                                      | /                          |                    |               |
| ЕЩе-                                                                                                    | Последний шаг прежде                                                                  | чем вы получите возможност                                              | ь осуществлять публикации                                  |                            |                    |               |
| Поиск людей<br>• Елена Марьина                                                                                                    |                                                                                       | АКТИВИРОВАТЬ МОЙ АККА                                                   | ИТ                                                         |                            |                    |               |
|                                                                                                    | Если ссылка не ра<br>http://ww                                                        | ботает, скопируйте и вставьте<br>и calameo.com/activate/zuEdak          | ее в адресную строку.<br>Иомео.JFWZ                        |                            |                    |               |
|                                                                                                    | Это сообщение стен                                                                    | ерировано автоматически. Пожалуйс<br>© 2014. Скіятбо. Все пров'я защища | та, не отвечайте на него.<br>ен.                           |                            |                    |               |
|                                                                                                    | Нажмите здесь, чтобы <u>Отеетить</u> или [                                            | ереслать                                                                |                                                            |                            |                    | <u> </u>      |
|                                                                                                    | Использовано 0,13 ГБ (0%) из 15 ГБ<br>Управление                                      | <u>Условиа - Конфиденциальность</u>                                     | Последние действия в аккеунте<br><u>Дополнительная и</u> е | : 2 ч. назад<br>нфорелация |                    |               |
| 🏥 Пуск 🛛 🙆 🖳 🔜 💆                                                                                                    | Сообщества Вероники Р 🕲 Активируйте ваш ак                                            | 😋 Calameo 🛛 🕅 🖸 Ca                                                      | lameo - Microsoft Word 🛛 🧕 Загрузки                        | 80                         | Безымянный - Paint | S 🕄 🎩 💷 14.27 |

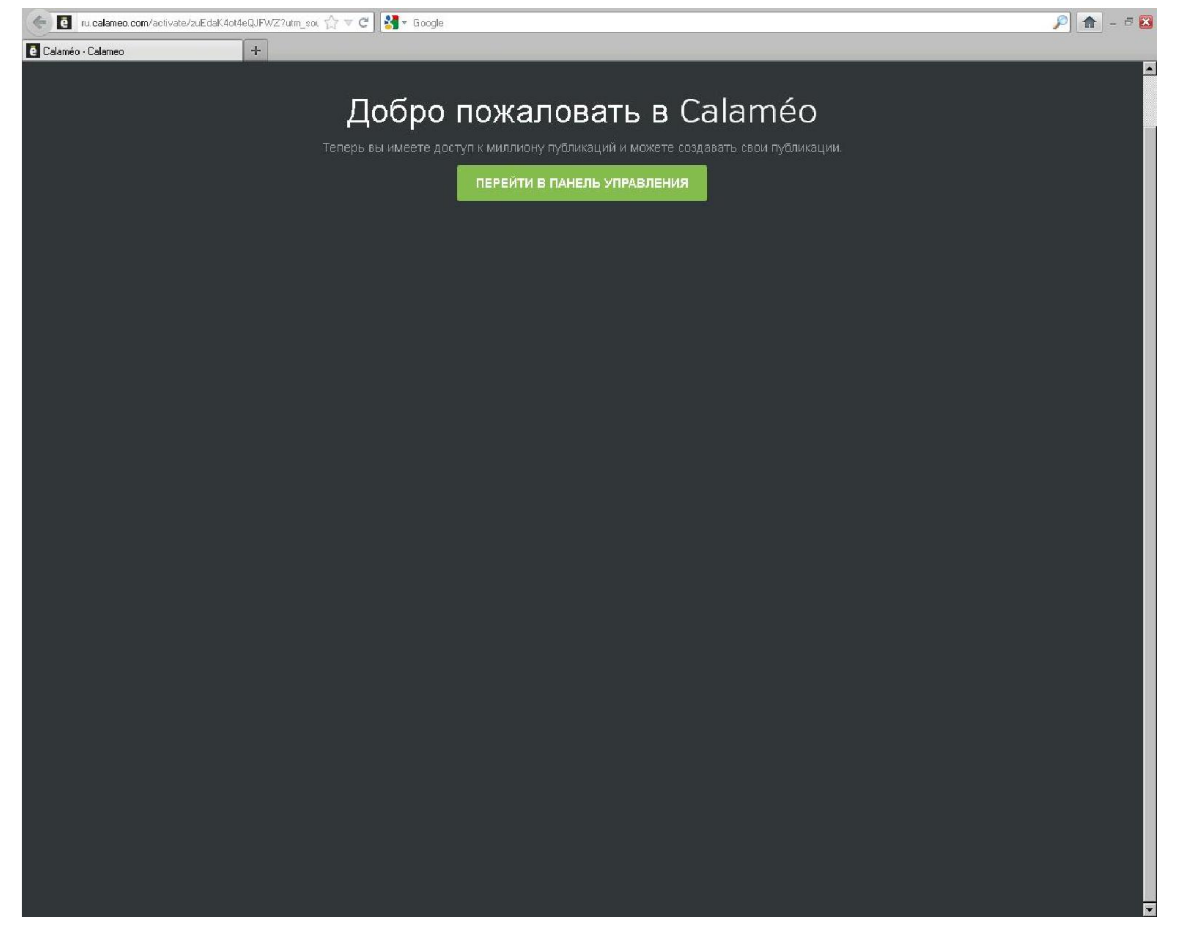

Також на Calameo можна автоматично зареєструвати, без зайвих дій, якщо у вас уже є акаунт на Facebook, Google+ або Linkedln і ви не боїтеся розголошення особистих даних.

Для цього просто натискаєте на відповідну позначку сервісу.

| calamēo                                                                                                    | Войти Закрыть                                                                                                    |
|----------------------------------------------------------------------------------------------------|----------------------------------------------------------------------------------------------------|
| Зарегистрируйтесь, что<br>создавать<br>вой и пои помощи Facebook<br>connect<br>f<br>Moid электронны<br>Moid электронны<br>Beeдите указанный<br>Beeдите указанный<br>I я котея бы получ | Бы получить возможность<br>публикации<br>акаунта<br>и адрес<br>веерху текст<br>стъ новости от Calarneo<br>стах). |
| СОЗДАТЬ БЕСГ                                                                                                    | ЛАТНЫЙ АККАУНТ                                                                                                   |
| Регистрируясь, вы соглашаетесь (                                                                                                    | : нашими <b>Правилами пользования.</b>                                                                           |
|                                                                                                    |                                                                                                    |

На вашому екрані відкриється ще одне вікно браузера з адресою сервісу, за допомогою якого ви бажаєте ввійти на Calameo.

Вводите логін та пароль і натискаєте кнопку "Вход".

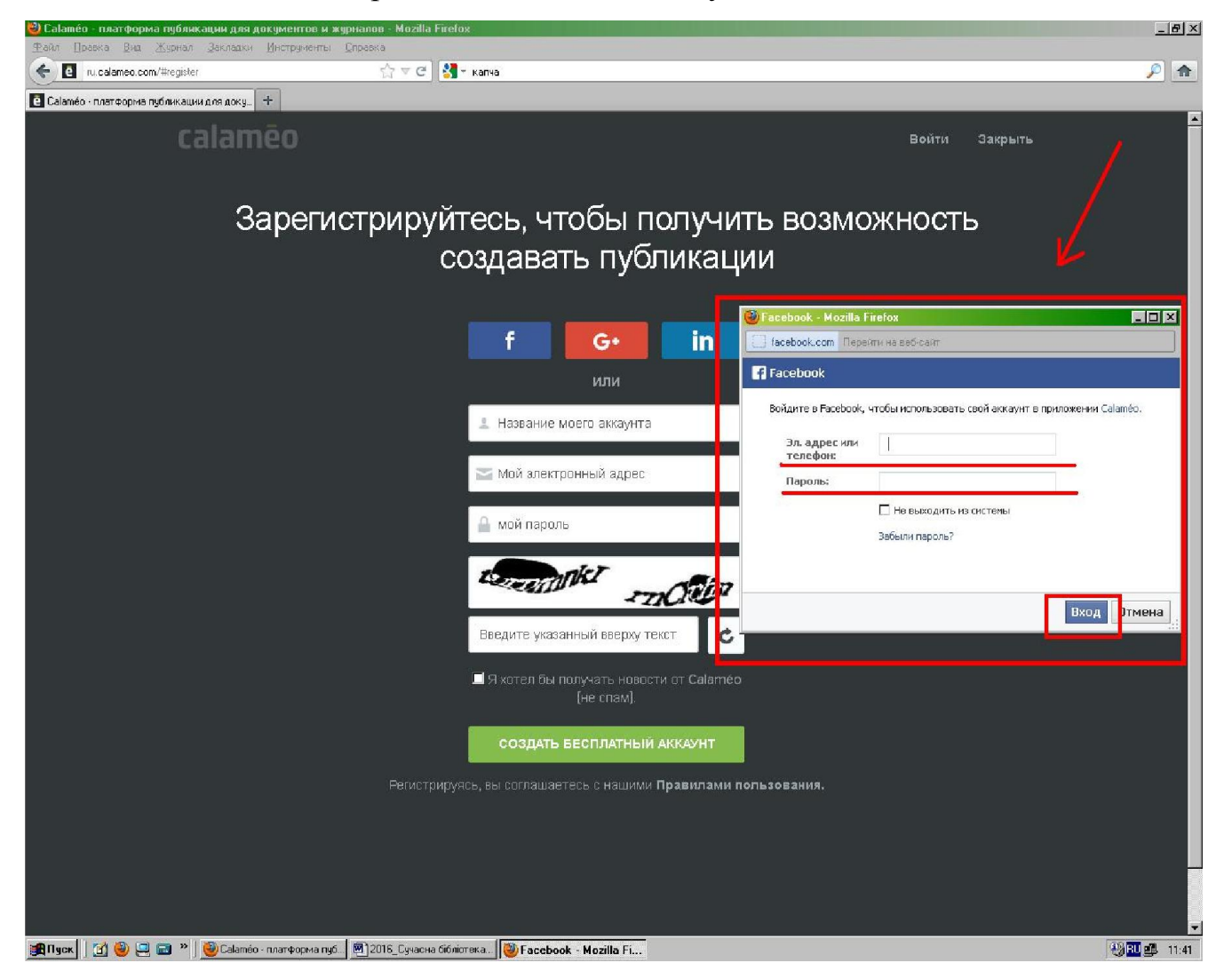

# ЯК СТВОРИТИ ПУБЛІКАЦІЮ

Зайдіть на Calameo: введіть свою електронну адресу і пароль. Натисність кнопку "Войти в мой аккаунт".

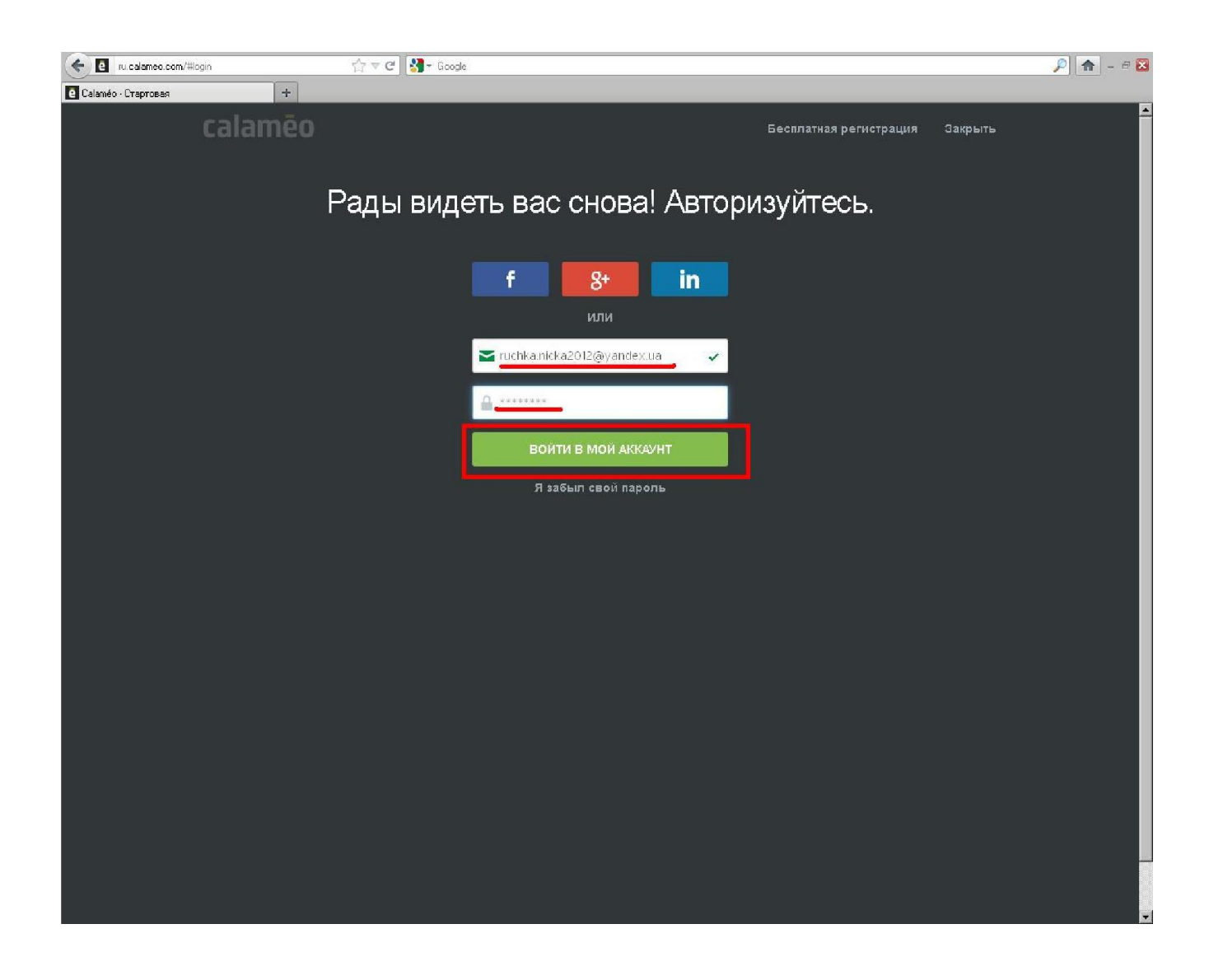

Натисніть кнопку "Опубликовать".

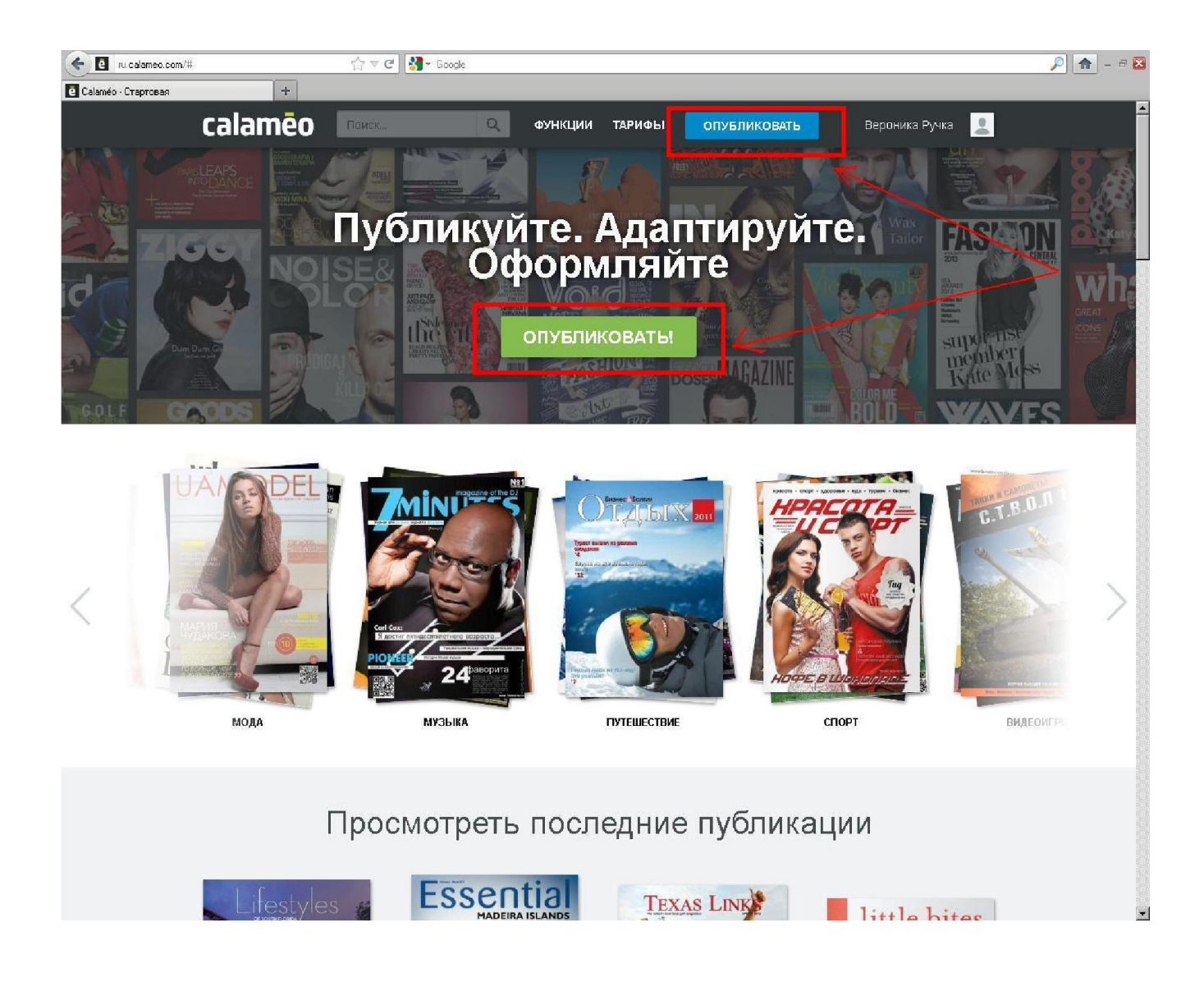

З'являється вікно завантаження файлів: можна вибрати файл на компт'ютері або просто перетягнути файл.

| ru.calameo.com/#pu  | ublish  | ☆ マ C Scogle                                                                                         | 🔎 🏦 – 🖻 🔀 |
|---------------------|---------|----------------------------------------------------------------------------------------------------|-----------|
| Calaméo - Стартовая | +       |                                                                                                    |           |
| 8                   | calamēo | Закрыть                                                                                              | <u> </u>  |
|                     |         | ВЫЕРАТЬ ФАЙЛ НА МОЕМ КОМПЬЮТЕРЕ<br>ИЛИ<br>Просто перетацияте файлы сюда                              |           |
|                     |         | иваемые файлы: Adobe PDF, Microsoft Word, Powerpoint, Excel, Text, Open office Impress, Calc, Writer |           |
|                     | Ecr     | іи вы столкнулись с проблемой во время загрузки, попробуйте альтернативный метод                     |           |
|                     |         | документ, вы подтверждаете, что эта публикация соответствует <b>Условия использования Calaméo</b>    |           |

Далі з'являється форма для створення публікації. Введіть бажані властивості вашої публікації.

Натисніть кнопку "Опубликовать".

| 🔶 🖪 ru.calameo.com/#pu | ublish 🏠 🔻 😋 🚺 ← Google                                             |                                       |                           | 🔎 🛖 – 🕫 🔀 |
|------------------------|---------------------------------------------------------------------|---------------------------------------|---------------------------|-----------|
| Calaméo - Стартовая    | +                                                                   |                                       |                           |           |
|                        | 2014 Сучасна бібліотека<br>бібліотеки<br>общее Поделиться Настройка | а Веб сервіси                         | зирнть<br>×<br>I сучасної | <u>*</u>  |
|                        | Название моей публикации *                                          |                                       |                           |           |
|                        | 2014 Сучасна бібліотека Веб сервіси сучасної б                      | Режим просмотра:                      | С Автоматический          |           |
|                        | Палки *                                                             | Режим чтения:                         | 📿 Слева направо           |           |
|                        | Мои публикации                                                      | Дата публикации:                      | 📋 1 anp 2015 r.           |           |
|                        | Описание                                                            | Лицензия:                             | 🕝 Все права защищены      |           |
|                        |                                                                     | Виден:                                | 3 BCe                     | A         |
|                        |                                                                     | OTM                                   | ЛЕНИТЬ ОПУБЛИКОВАТЬ       |           |
|                        |                                                                     |                                       |                           |           |
|                        | Если вы столкнулись с проблемой во в                                | эемя загрузки, попробуйте ал          | ьтернативный метод        |           |
|                        |                                                                     | бликация соответствует <b>Услов</b> і | ия использования Calaméo  |           |

Зачекайте доки файл завантажиться на сервіс.

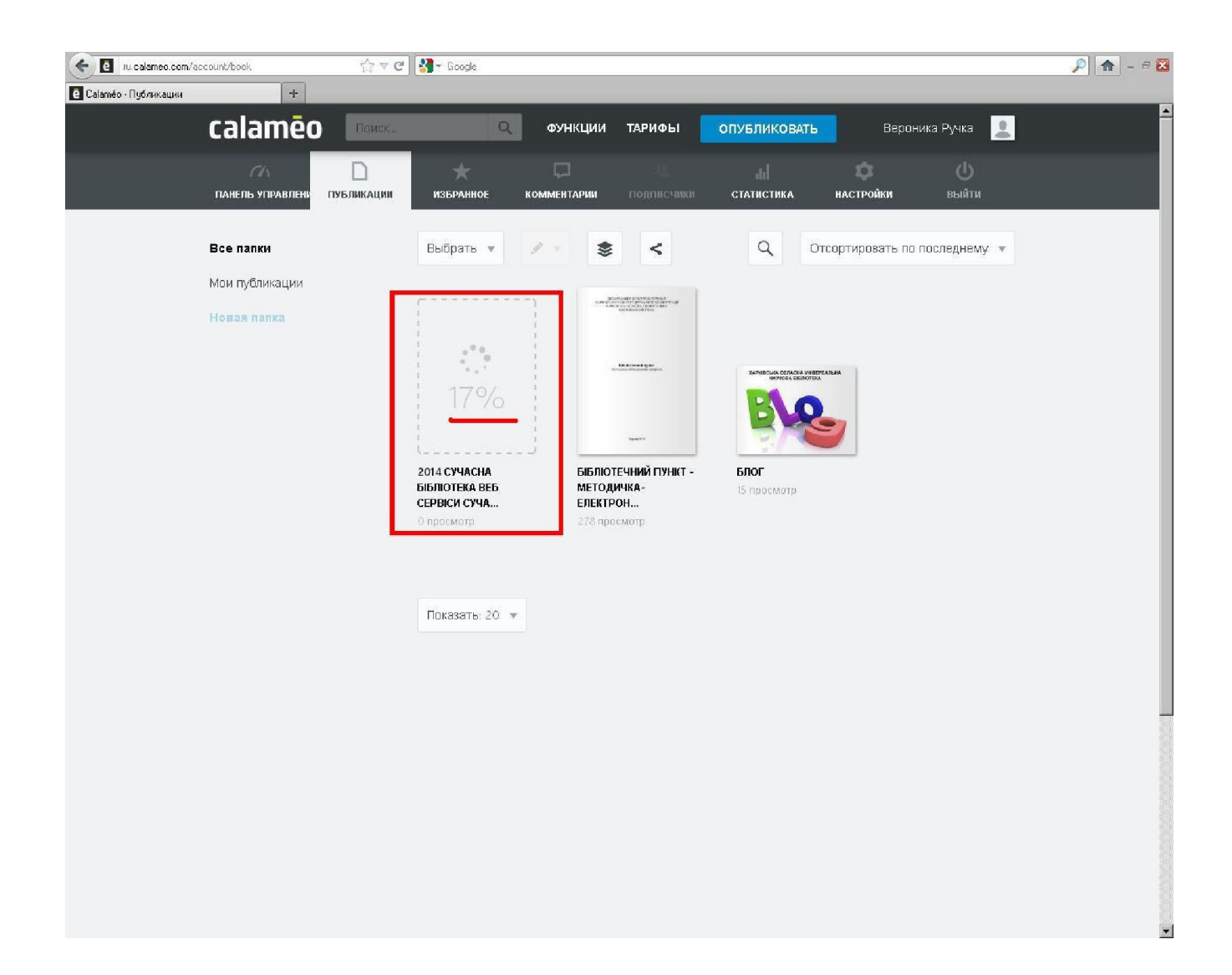

Тепер ваш файл на Calameo.

#### як створити книжкову полицю

Сервіс також цікавий можливістю миттєвого створення книжкової полиці з ваших робіт, яка оригінально виглядає на сторінці. Для цього потрібно:

Завантажити свої документи.

Перейти до розділу "Мои публикации" і натиснути кнопку "Вставить как виджет библиотеки".

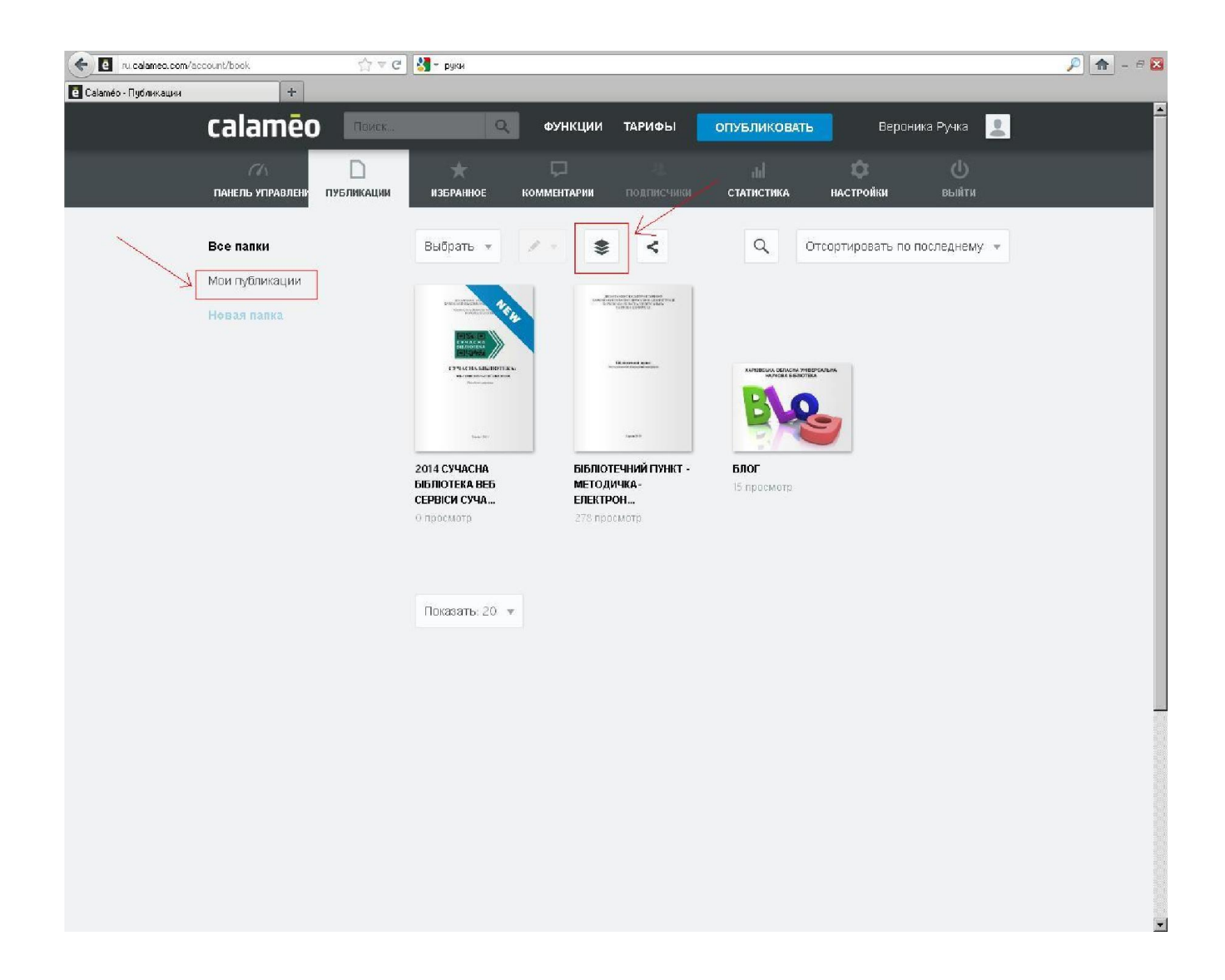

Налаштувати віджет бібліотеки: тема, кількість рядків, розмір бігунка, додаткові дані, налаштування порядку публікацій, дій та дизайну.

Скопіювати з вікна вбудований код для вставки на сайт (блог) натиснувши кнопку "Скопировать".

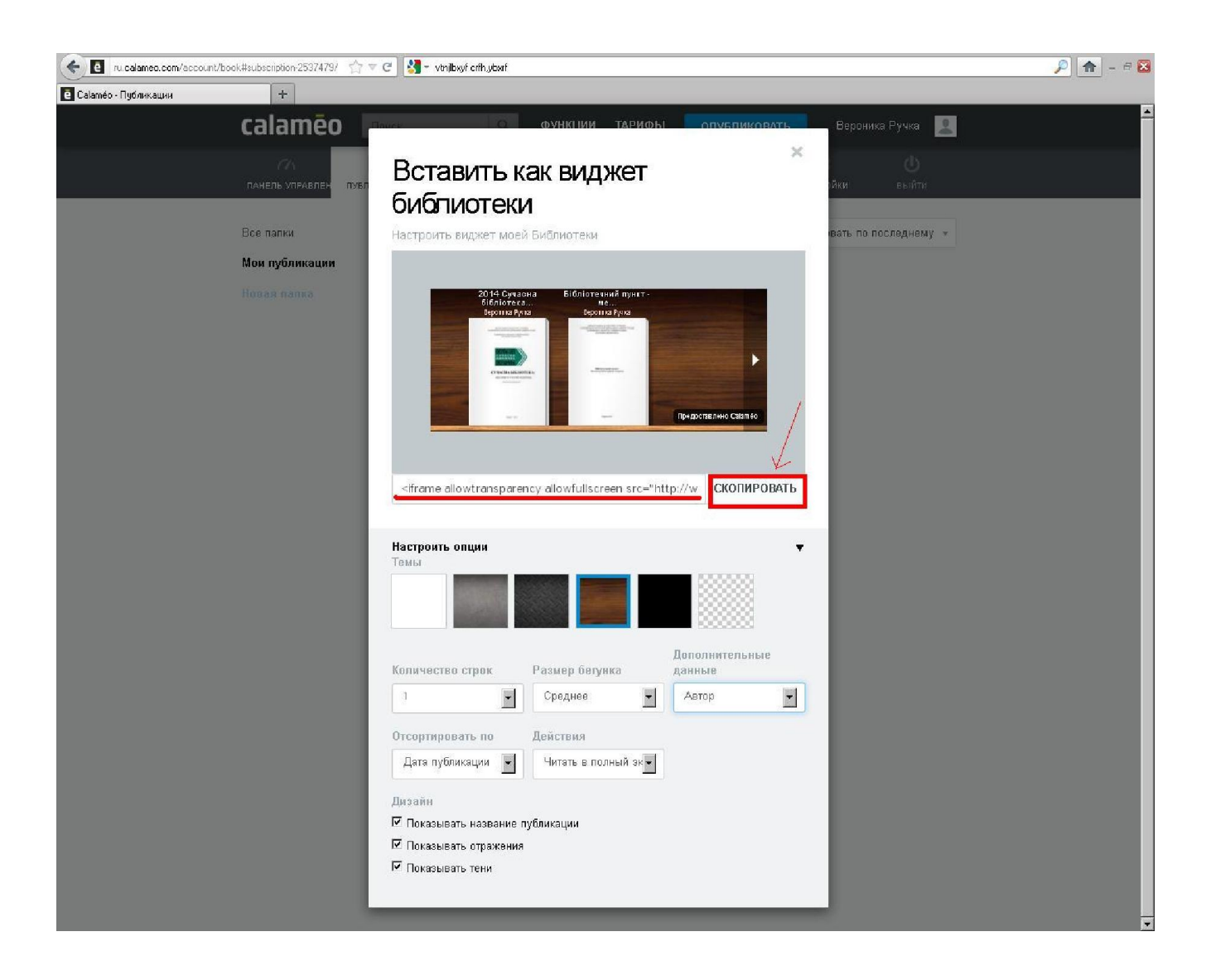

#### Перейти на сайт (блог).

Зайти в вкладку створення повідомлення.

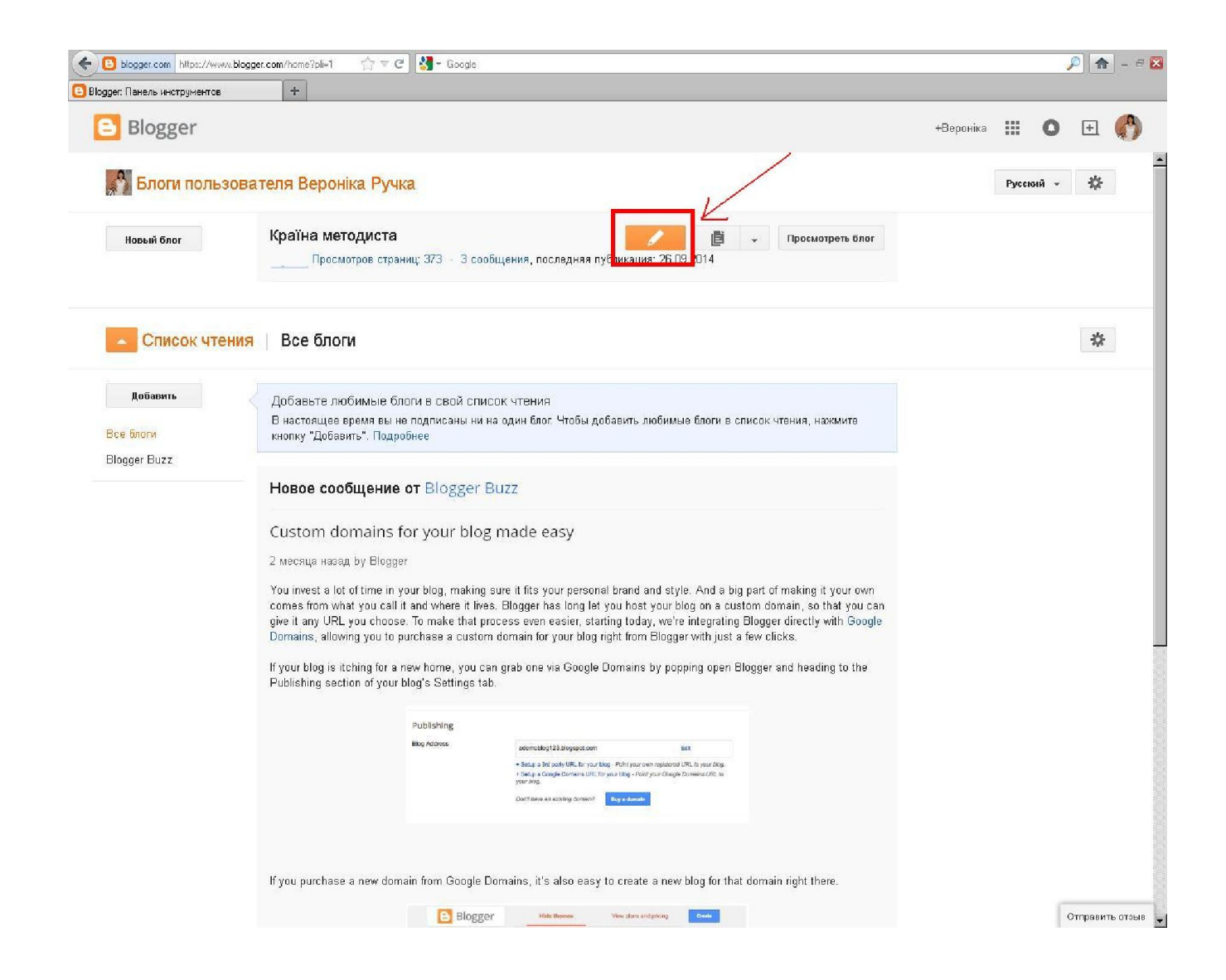

# В лівому верхньому куті переходимо на режим "HTML".

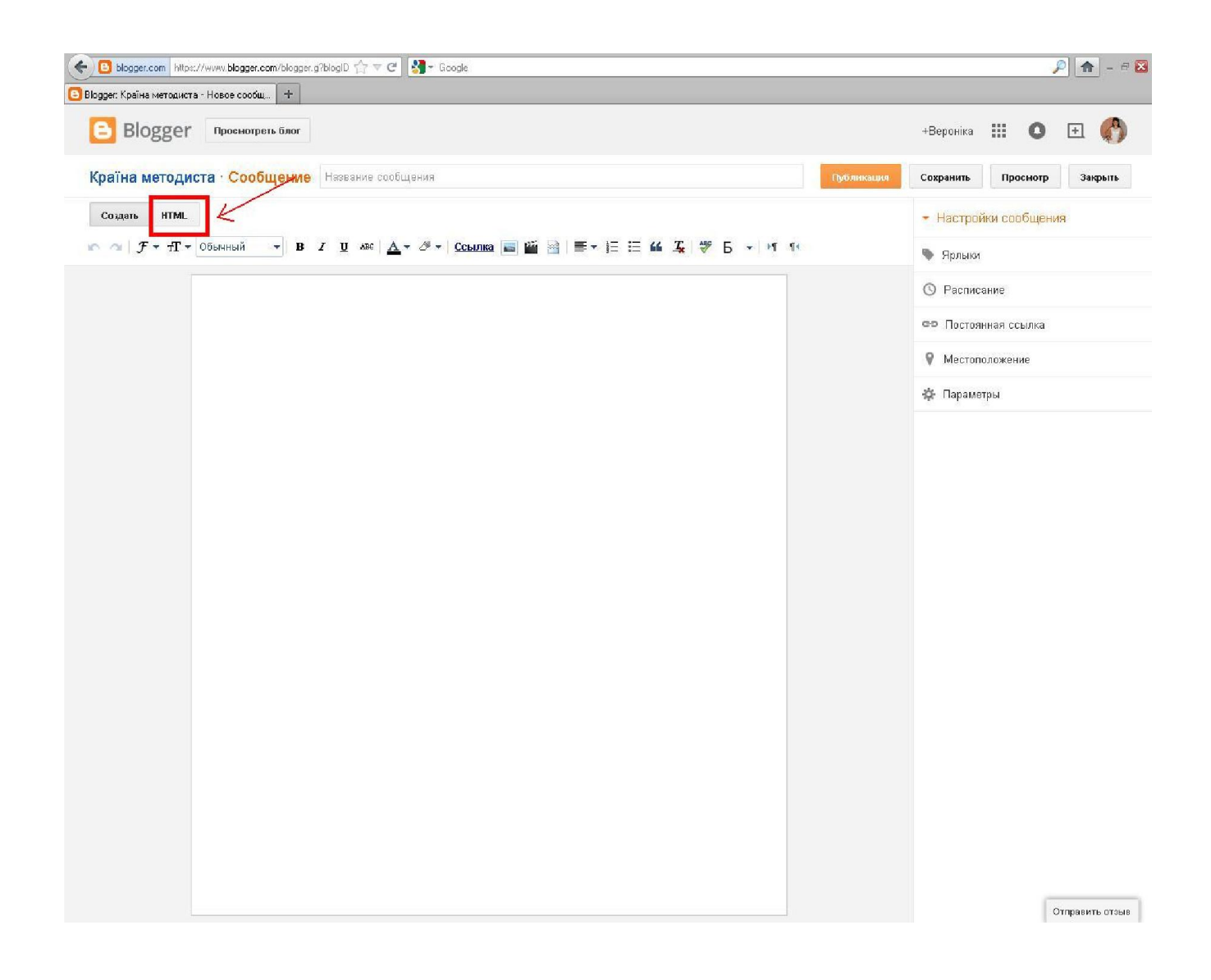

В поле вставляємо код, скопійований раніше.

При потребі чи бажанні можна в повідомлення додати заголовок, тестовий супровід і т.д.

Зберігаємо повідомлення та публікуємо його.

| 🗲 🖪 blogger.com   https://www.blogger.com/blogger.g?blogD 🏫 🗢 C 🔣 - Google                                                                                                    | 🔎 🛖 – 🕫 🔀                                                                                                    |
|----------------------------------------------------------------------------------------------------|----------------------------------------------------------------------------------------------------|
| Вюддег: Країна методиста - Новое сосбщ +                                                                                                    |                                                                                                    |
| Вlogger Проснотреть блог                                                                                                    | +Вероніка 🏭 🔕 主 🚯                                                                                                    |
| Країна методиста · Сообщение Название сообщения                                                                                                    | Сохранить Просмотр Закрыть                                                                                                    |
| Coharb HTML B I ABE Columna iii iii                                                                                                    | <ul> <li>Настройки сообщения</li> </ul>                                                                                                  |
| <pre><iframe allowtransparsney="" alloyfullsersen="" framebarder="0" height="165" src="http://widget.calameo.com/library/?type=subscriptionsid=2537479&amp;rows=1s&lt;br&gt;sortDy=latestPublishedstheme=woodSogColor=sthumbSize=normalsshowTitl==trueSshowShadow=trueSshowGloss=trueS&lt;br&gt;showInfo=accountslinkTo=embed" width="100%">showInfo=accountslinkTo=embed" frameBarder="0" height="165" width="100%"&gt;showInfo=accountslinkTo=embed" frameBarder="0" height="165" width="100%"&gt;showInfo=accountslinkTo=embed" frameBarder="0" height="165" width="100%"&gt;showInfo=accountslinkTo=embed" frameBarder="0" height="165" width="100%"&gt;<td><ul>     <li>Ярлыки</li>     <li>Расписание</li>     <li>Постоянная ссылка</li>     <li>Местоположение</li>     <li>Параметры</li> </ul></td></iframe></pre> | <ul>     <li>Ярлыки</li>     <li>Расписание</li>     <li>Постоянная ссылка</li>     <li>Местоположение</li>     <li>Параметры</li> </ul> |
|                                                                                                    |                                                                                                    |
|                                                                                                    | Отправить отоме                                                                                                    |

Ось така у вас вийде чудова поличка з вашими матеріалами.

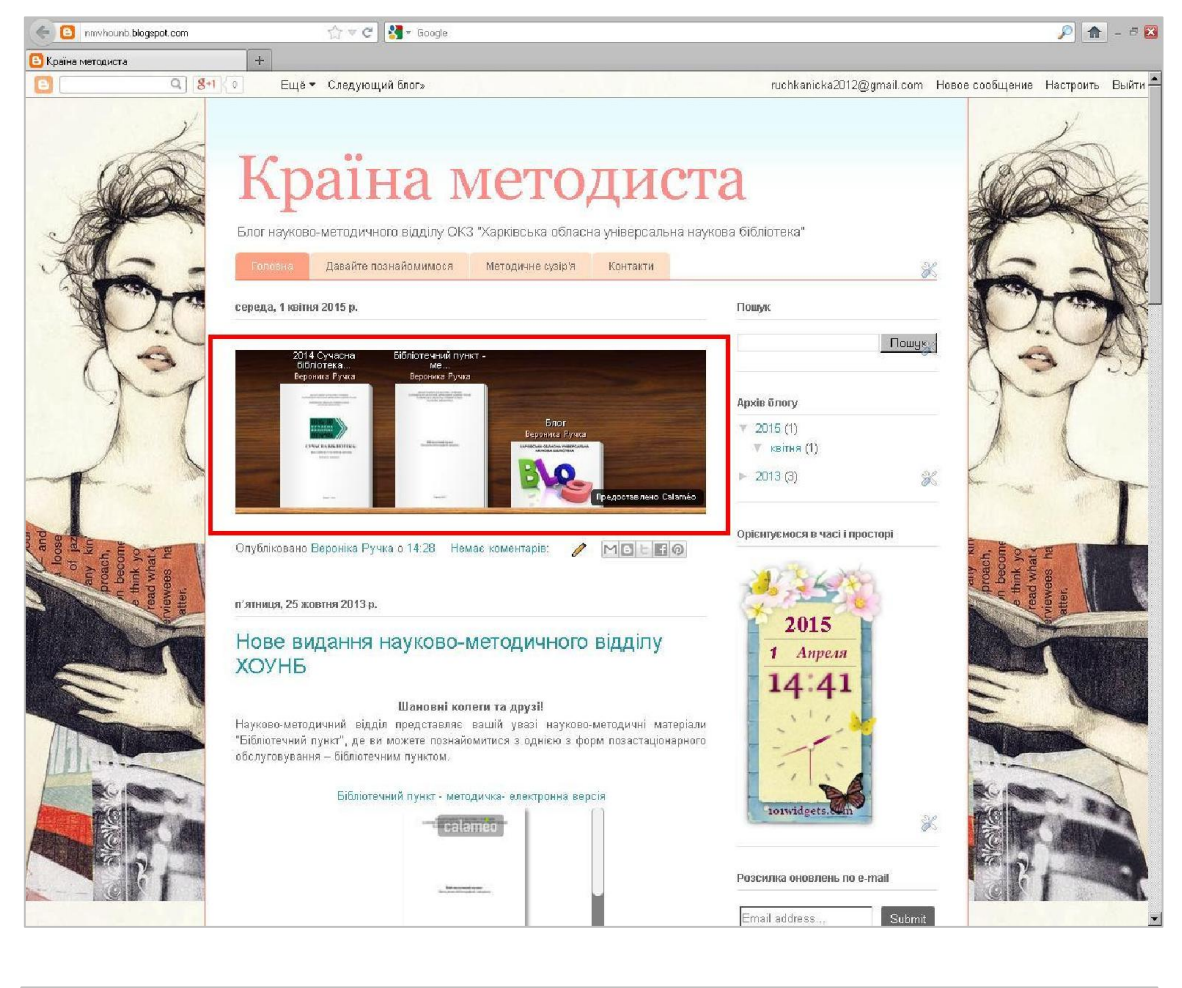

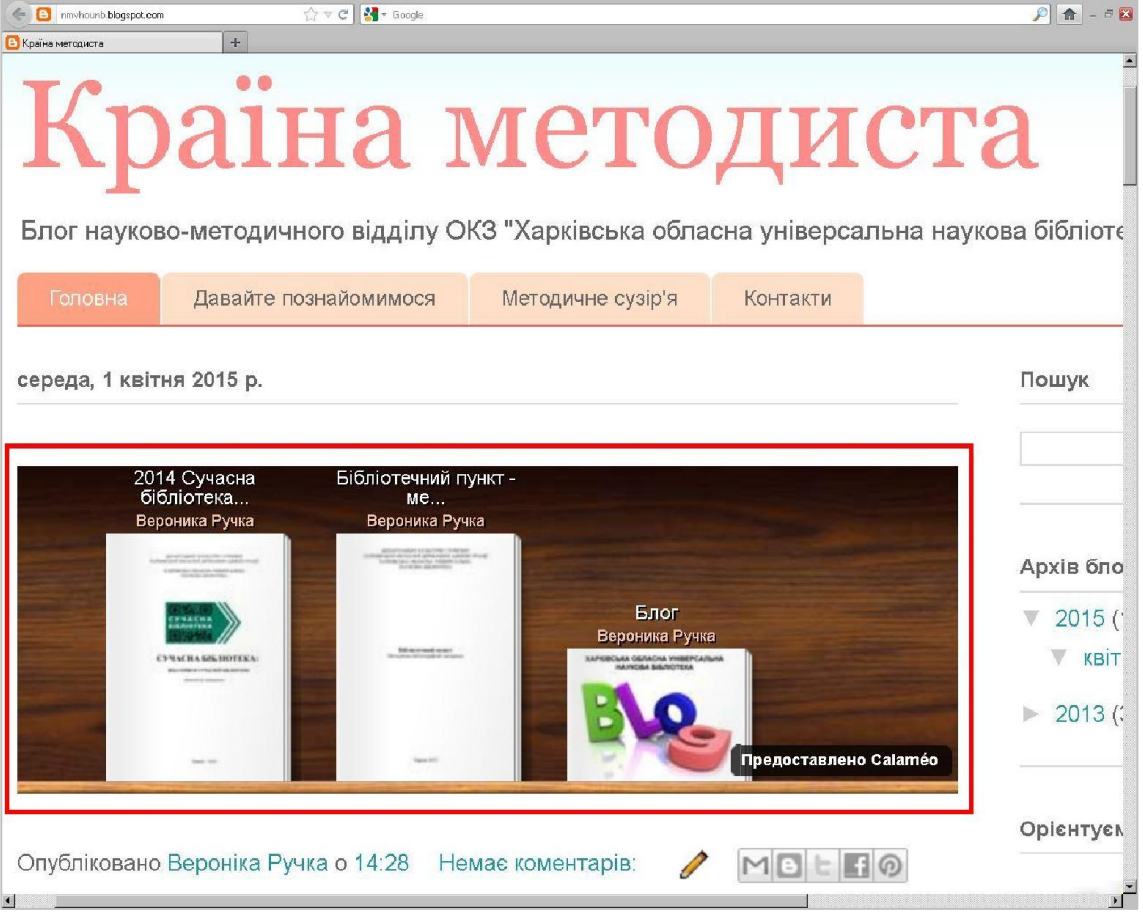